## GUIDA ALLA PRENOTAZIONE ON LINE DEI COLLOQUI CON I DOCENTI TRAMITE ACCESSO A SCUOLA NEXT

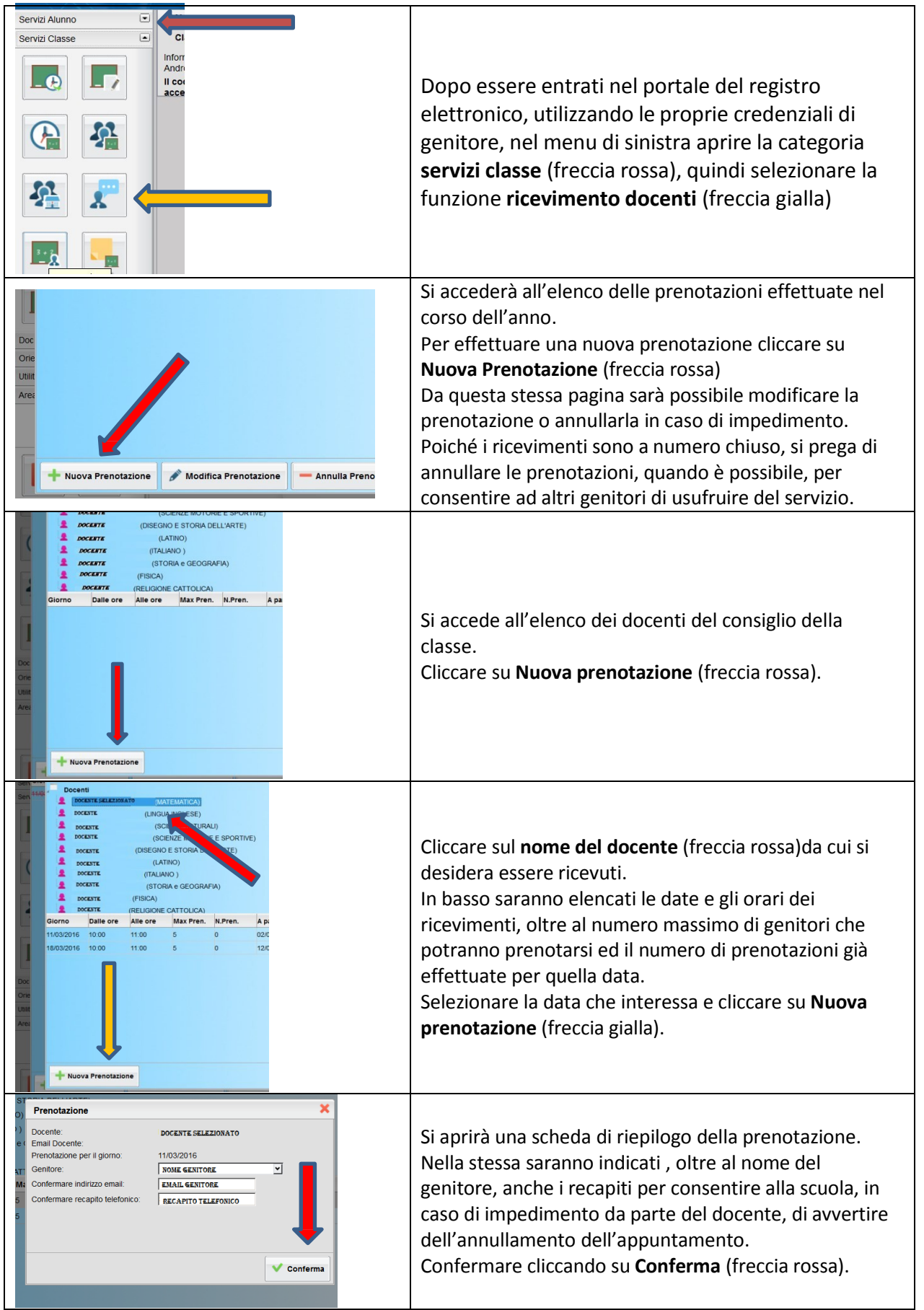